## Manual de usuario del nuevo

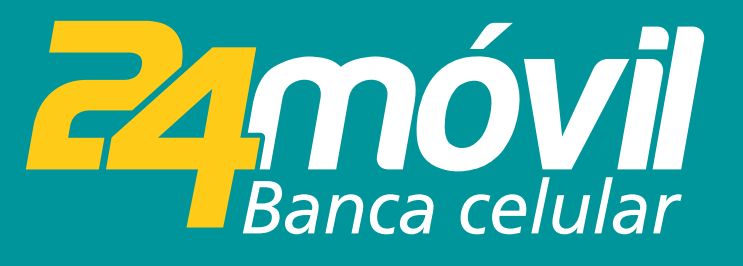

### Ingreso por Primera Vez ANDROID

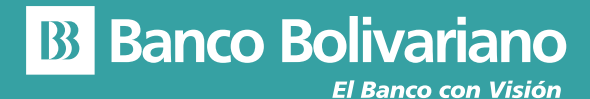

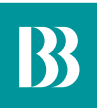

# **Ingreso por Primera Vez**

#### Paso 1

Ingresa tu usuario y contraseña.

| இ இ.,∥17% 🛛 14:14<br>Remóvil<br>Banca celular |              |
|-----------------------------------------------|--------------|
| Quick View                                    | Ę            |
| Jsuario                                       |              |
| Contraseña                                    | ۲            |
| ¿PROBLEMAS PARA INGRESAR?                     | Recordarme 🗸 |
| INGRESAR                                      |              |
|                                               |              |
|                                               |              |
|                                               |              |
|                                               |              |
| REGÍSTRATE                                    | OTROS        |

#### Paso 2

Debes seleccionar las preguntas de seguridad.

| REGISTRO                                                                              | CANCELAR                            |
|---------------------------------------------------------------------------------------|-------------------------------------|
|                                                                                       |                                     |
| Preguntas de Segu                                                                     | ridad                               |
| Responde al menos 5 de las<br>preguntas. Estas respuestas fu<br>validaciones adiciona | siguientes<br>ncionan para<br>ales. |
| ¿Cómo se llaman tus padres?<br>-                                                      | >                                   |
| ¿Cómo te llamaban en tu infancia?                                                     | >                                   |
| ¿Dónde vivias en tu infancia?<br>-                                                    | >                                   |
| ¿Cúal es tu equipo favorito?<br>Barcelona                                             | >                                   |
| ¿Cúal fue tu primer trabajo?<br>-                                                     | >                                   |
| CONTINUAR                                                                             |                                     |

#### Paso 3

Debes de seleccionar tu imagen de seguridad.

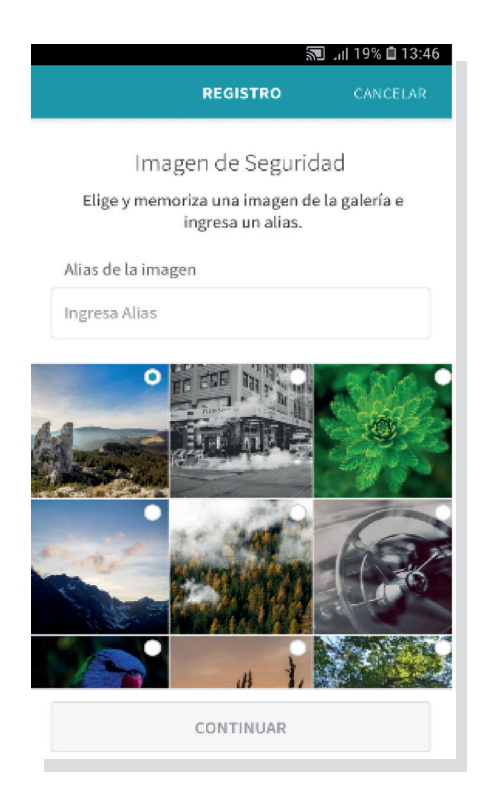